# **Hub Plus Benutzerhandbuch**

Aktualisiert December 7, 2020

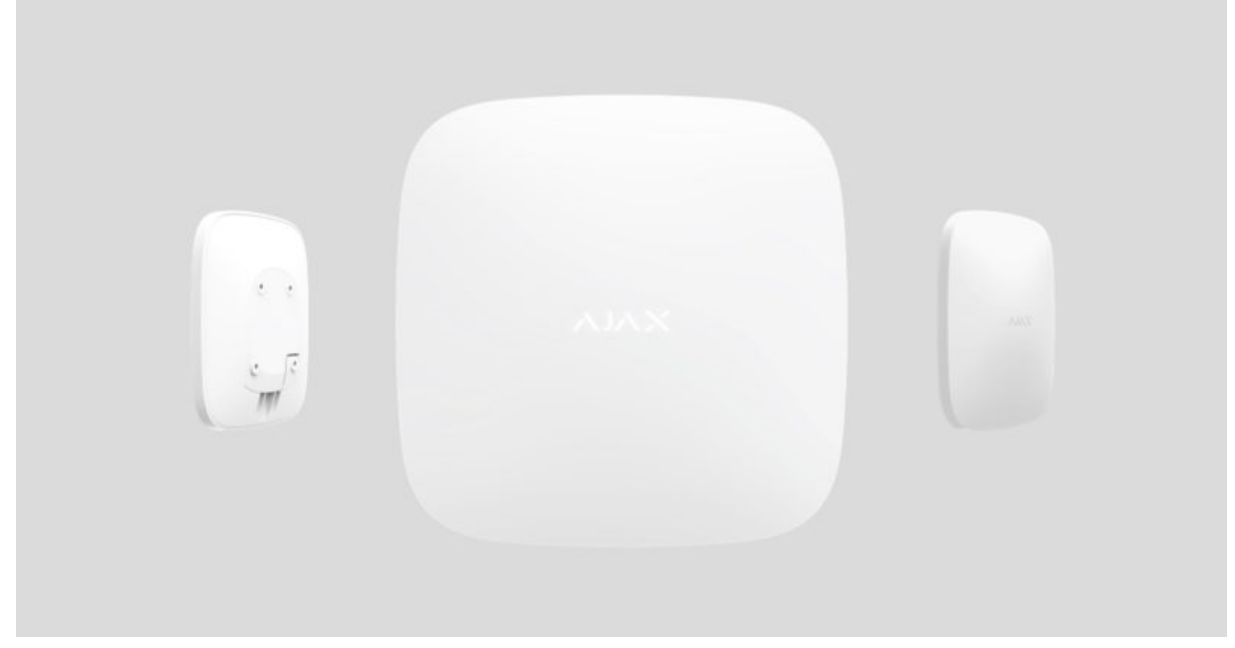

**Hub Plus** ist ein zentrales Gerät des Ajax-Sicherheitssystems, das die angeschlossenen Geräte koordiniert und mit dem Benutzer und dem Sicherheitsunternehmen interagiert. Verwendung in Innenräumen.

Hub Plus benötigt einen Internetzugang, um mit dem Cloud Server Ajax Cloud zu kommunizieren – für die Konfiguration und Steuerung von jedem Punkt der Welt aus, die Übertragung von Ereignisbenachrichtigungen und die Aktualisierung der Software. Die persönlichen Daten und Systembetriebsprotokolle werden unter mehrstufigem Schutz gespeichert, und der Informationsaustausch mit Hub Plus erfolgt über einen verschlüsselten Kanal auf einer 24-Stunden-Basis.

Bei der Kommunikation mit der Ajax Cloud kann das System die Ethernet-Verbindung, Wi-Fi und das GSM-Netz nutzen.

Bitte nutzen Sie all diese Kommunikationskanäle, um eine zuverlässigere Kommunikation zwischen der Hub-Zentrale und der Ajax Cloud zu gewährleisten.

**Hub Plus** kann über die <u>App</u> für iOS, Android, macOS oder Windows gesteuert werden. Die App ermöglicht es, auf alle Benachrichtigungen des Sicherheitssystems umgehend zu reagieren.

Folgen Sie dem Link, um die Anwendung für Ihr Betriebssystem herunterzuladen:

Android iOS Der Benutzer kann die Benachrichtigungen in den Einstellungen der Hub-Zentrale anpassen. Wählen Sie, was für Sie bequemer ist: Push-Benachrichtigungen, SMS oder Anrufe. Wenn das Ajax-System mit der zentralen Überwachungsstation verbunden ist, wird das Alarmsignal unter Umgehung der Ajax Cloud direkt an diese gesendet.

#### Intelligente Alarmzentrale Hub Plus kaufen

Hub Plus unterstützt bis zu 150 angeschlossene Ajax-Geräte. Das geschützte <u>Jeweller</u>-Funkprotokoll gewährleistet eine zuverlässige Kommunikation zwischen den Geräten in einer Entfernung von bis zu 2 km in der Sichtlinie.

#### Liste der Ajax-Geräte

Verwenden Sie Szenarien, um das Sicherheitssystem zu automatisieren und die Anzahl der Routineaktionen zu verringern. Passen Sie den Sicherheitszeitplan an, programmieren Sie Aktionen von Automatisierungsgeräten (<u>Relay</u>, <u>WallSwitch</u> oder <u>Socket</u>) als Reaktion auf einen Alarm, durch Drücken der <u>Button</u> oder nach Zeitplan. Ein Szenario kann in der Ajax-Anwendung remote erstellt werden.

So erstellen und konfigurieren Sie ein Szenario im Ajax Sicherheitssystem

### Steckdosen und Anzeige

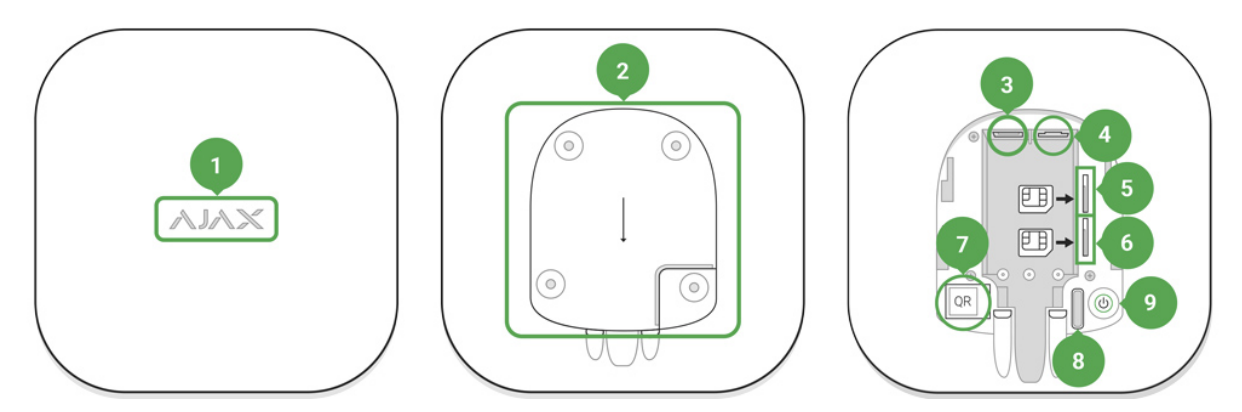

- 1. LED-Logo zur Anzeige des Status der Hub-Zentrale
- 2. SmartBracket-Befestigungsplatte (ein perforiertes Teil ist erforderlich, um den Manipulationsschutz im Falle eines Versuchs, die Hub-Zentrale zu demontieren, zu betätigen)
- 3. Buchse für das Stromversorgungskabel
- 4. Buchse für das Ethernet-Kabel
- 5. Steckplatz für die Mikro-SIM
- 6. Steckplatz für die Mikro-SIM
- 7. QR-Code
- 8. Manipulationstaste
- 9. "Ein"-Taste

#### **LED-Anzeige**

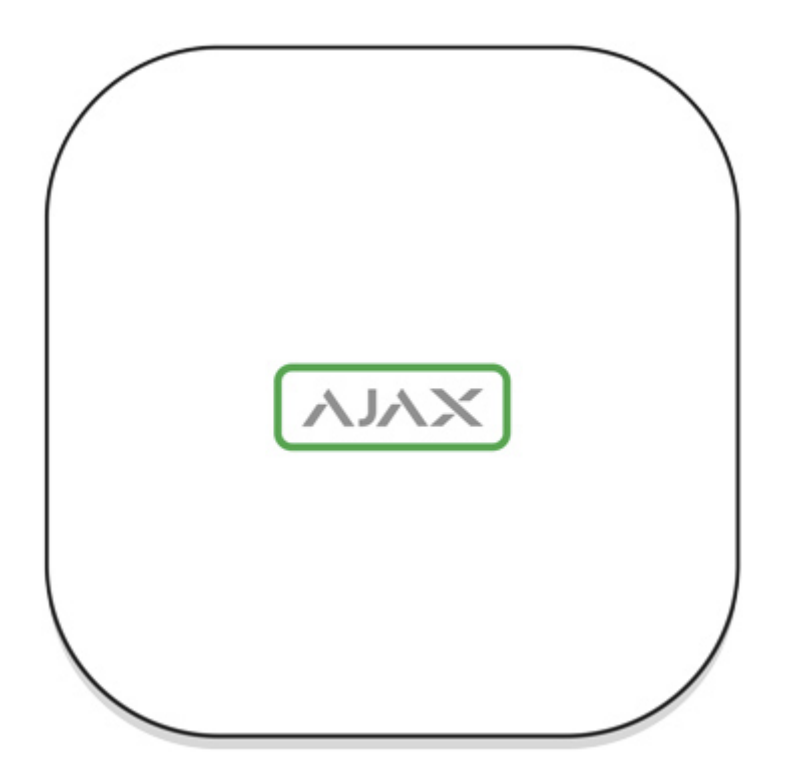

Das Ajax Logo auf der Vorderseite der Hub-Zentrale leuchtet rot, weiß oder grün – je nach Status der Stromversorgung und der Internetverbindung.

| Ereignis                                                                                                    | LED-Anzeige                                                                                                    |
|----------------------------------------------------------------------------------------------------|----------------------------------------------------------------------------------------------------|
| Mindestens zwei Kommunikationskanäle —<br>WLAN, Ethernet oder SIM-Karte — sind<br>verbunden                        | Leuchtet weiß                                                                                                    |
| Nur ein Kommunikationskanal ist verbunden                                                                          | Leuchtet grün                                                                                                    |
| Die Hub-Zentrale ist nicht mit dem Internet<br>verbunden oder es besteht keine Verbindung<br>zum Ajax Cloud-Server | Leuchtet rot                                                                                                    |
| Kein Strom                                                                                                    | Leuchtet 3 Minuten durchgehend und blinkt<br>dann alle 20 Sekunden. Die Farbe der Anzeige<br>hängt von der Anzahl der verbundenen<br>Übertragungskanäle ab. |

# Anschluss an das Netzwerk

1. Öffnen Sie den Decker der Hub-Zentrale, indem Sie ihn mit Kraft nach unten schieben.

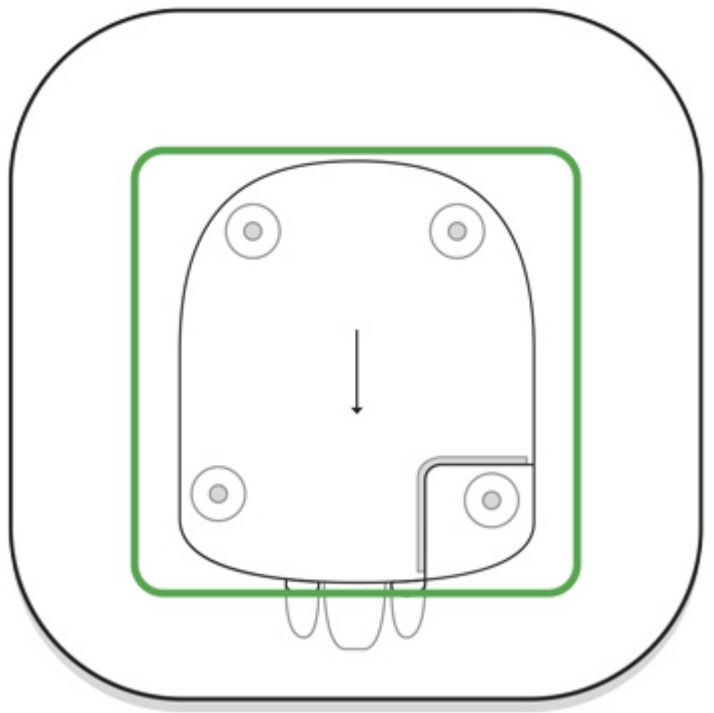

Seien Sie vorsichtig und beschädigen Sie nicht den Manipulationsschutz, der die Hub-Zentrale vor der Demontage schützt!

2. Schließen Sie Stromversorgungs- und Ethernet-Kabel an die Steckdosen an.

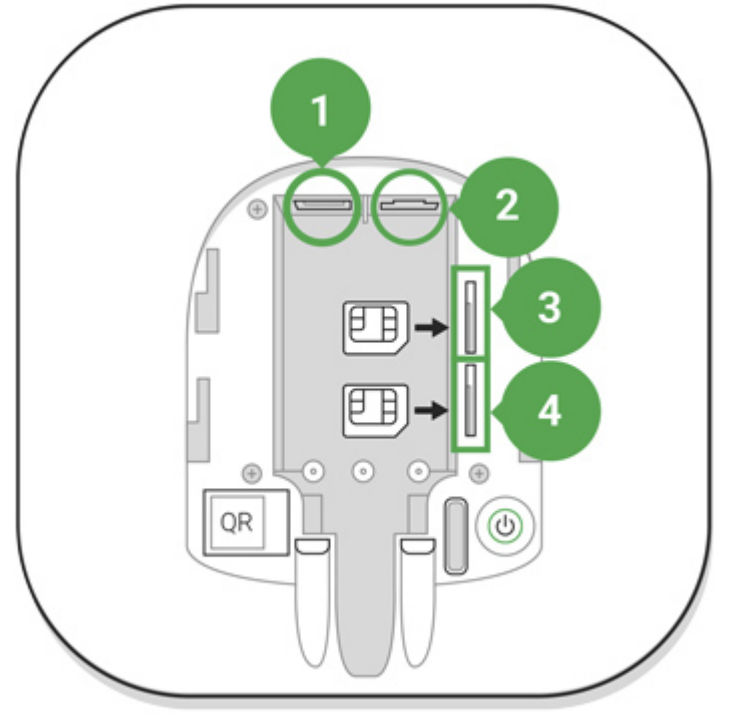

- 1 Steckdose
- 2 Ethernet-Buchse
- 3, 4 Steckplätze für SIM-Karten
- 3. Halten Sie den Netzschalter 2 Sekunden lang gedrückt, bis das Logo aufleuchtet.

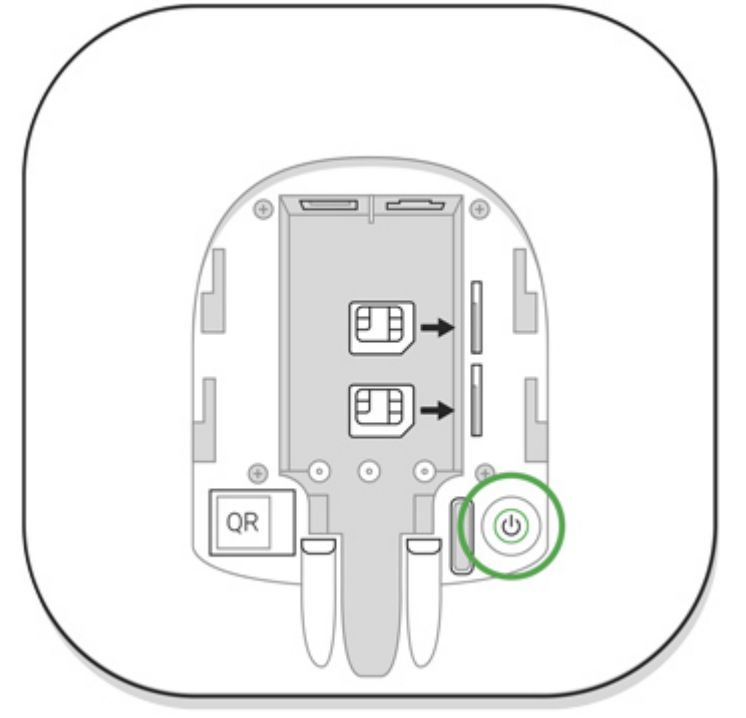

Die Hub-Zentrale benötigt etwa 2 Minuten, um die verfügbaren Kommunikationskanäle zu identifizieren.

Das hellgrüne bzw. weiße Logo zeigt an, dass die Hub-Zentrale mit der Ajax Cloud verbunden ist.

Wenn die Ethernet-Verbindung nicht automatisch erfolgt, deaktivieren Sie den Proxy, die Filterung nach MAC-Adressen und aktivieren Sie das DHCP in den Routereinstellungen: die Hub-Zentrale erhält eine IP-Adresse. Bei der nächsten Einrichtung in der Web- oder Mobilanwendung können Sie eine statische IP-Adresse festlegen.

Um die Hub-Zentrale mit dem GSM-Netz zu verbinden, benötigen Sie eine Micro-SIM-Karte mit einer deaktivierten PIN-Code-Anforderung (Sie können sie mit dem Mobiltelefon deaktivieren) und einen ausreichenden Betrag auf dem Konto, um für die GPRS- und SMS-Dienste und Anrufe zu bezahlen.

In einigen Regionen wird Hub Plus zusammen mit einer SIM-Karte verkauft.

Wenn die Hub-Zentrale keine Verbindung zur Ajax Cloud über GSM herstellt, verwenden Sie Ethernet, um die Netzwerkparameter in der Anwendung einzurichten. Für die korrekte

Einstellung des Zugangspunktes, des Benutzernamens und des Passworts wenden Sie sich bitte an den Support-Service des Betreibers.

Um die Wi-Fi-Verbindung zu verwenden, gehen Sie zu den Einstellungen der Hub-Zentrale (dem Wi-Fi-Menü), wählen Sie den Zugangspunkt aus und geben Sie das Netzwerkpasswort ein.

# Ajax-Account

Der Benutzer mit Administratorrechten kann das Ajax-Sicherheitssystem über die App konfigurieren. Das Administratorkonto mit den Informationen über die hinzugefügten Hubs wird verschlüsselt und in die Ajax Cloud gestellt.

Alle vom Benutzer eingestellten Parameter des Ajax-Sicherheitssystems und der angeschlossenen Geräte werden lokal auf der Hub-Zentrale gespeichert. Diese Parameter sind untrennbar mit der Hub-Zentrale verbunden: Ein Wechsel des Hub-Administrators hat keinen Einfluss auf die Einstellungen der angeschlossenen Geräte.

Eine Telefonnummer darf nur zur Erstellung eines einzigen Ajax-Accounts verwendet werden.

Erstellen Sie das Ajax-Account in der App gemäß der Schritt-für-Schritt-Anleitung. Als Teil des Prozesses müssen Sie Ihre E-Mail und Telefonnummer bestätigen.

Das Ajax-Account erlaubt es, die Rollen zu kombinieren: Sie können sowohl der Administrator einer Hub-Zentrale als auch der Benutzer einer anderen Hub-Zentrale sein.

# Hinzufügen der Hub-Zentrale zur Ajax-App

Die Gewährung des Zugangs zu allen Systemfunktionen (insbesondere zur Anzeige von Benachrichtigungen) ist eine zwingende Voraussetzung für die Steuerung des Ajax-Sicherheitssystems über das Smartphone/Tablett.

- 1. Loggen Sie sich in Ihr Konto ein.
- 2. Öffnen Sie das Menü **Hub-Zentrale hinzufügen**, und wählen Sie die Art der Registrierung: manuell oder Schritt-für-Schritt-Anleitung.
- 3. Geben Sie in der Registrierungsphase den Namen der Hub-Zentrale ein und scannen Sie den QR-Code, der sich unter dem Deckel befindet (oder geben Sie einen

Registrierungsschlüssel manuell ein).

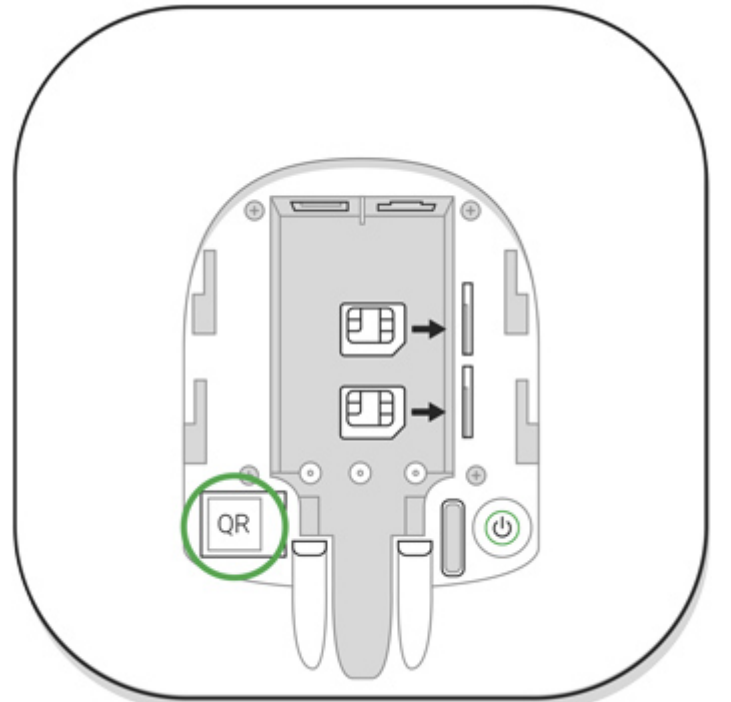

4. Warten Sie, bis die Hub-Zentrale registriert und auf dem Anwendungs-Desktop angezeigt wird.

### Installation

Vergewissern Sie sich vor der Installation der Hub-Zentrale, dass Sie den optimalen Standort gewählt haben: Die SIM-Karte weist einen konsistenten Empfang auf, alle Geräte wurden für die Funkkommunikation getestet, und die Hub-Zentrale ist vor direkten Blicken verborgen.

Gerät ist nur für die Innenraummontage vorgesehen.

Die Hub-Zentrale sollte zuverlässig an der Oberfläche (vertikal oder horizontal) befestigt sein. Wir empfehlen nicht die Verwendung von doppelseitigem Klebeband: es kann keine sichere Befestigung garantieren und erleichtert die Entfernung des Geräts.

#### Platzieren Sie die Hub-Zentrale nicht an folgenden Orten:

- außerhalb der Räumlichkeiten (im Freien);
- in der Nähe oder im Inneren von Metallgegenständen oder Spiegeln, die eine Dämpfung und Abschirmung des Signals verursachen;
- an Orten mit niedrigem GSM-Signal;
- in der Nähe von Funkstörungen: weniger als 1 Meter vom Router und den Stromkabeln entfernt;
- in jedem Raum, in dem Temperatur und Luftfeuchtigkeit außerhalb des zulässigen Bereichs liegen.

#### Installieren der Hub-Zentrale:

- 1. Befestigen Sie den Decker der Hub-Zentrale mit den mitgelieferten Schrauben auf der Oberfläche. Wenn Sie anderes Befestigungszubehör verwenden, achten Sie darauf, dass der Deckel der Hub-Zentrale nicht beschädigt oder verformt wird.
- 2. Setzen Sie die Hub-Zentrale auf den Deckel und befestigen Sie sie mit den mitgelieferten Schrauben.

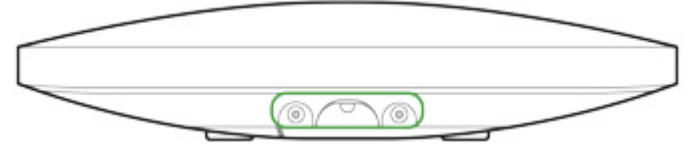

Drehen Sie die Hub-Zentrale nicht um, wenn er vertikal installiert wird (z. B. an einer Wand). Bei korrekter Montage wird das Ajax-Logo horizontal angezeigt.

Die Befestigung der Hub-Zentrale am Deckel mit Schrauben verhindert ein versehentliches Verschieben der Hub-Zentrale und minimiert das Risiko eines Gerätediebstahls.

Wenn die Hub-Zentrale sicher befestigt ist, löst die Demontage ihres Körpers von der Oberfläche den Manipulationsalarm aus, und das System benachrichtigt Sie darüber.

### Räume in der Ajax-App

|              |                                                                                                    |               | 90% 12:15 |
|--------------|----------------------------------------------------------------------------------------------------|---------------|-----------|
| ≡            | 5                                                                                                    | Hub 🗸         |           |
| 0            | Hall                                                                                                    | Kitch         | en        |
| C.           |                                                                                                    |               |           |
|              | Bath                                                                                                    |               |           |
|              | Image: Second second second | GHT MODE      |           |
| ()<br>Alarm  |                                                                                                    | Arm           | Disarm    |
| -<br>Devices | Rooms                                                                                                    | Notifications | Control   |

Die virtuellen Räume dienen zur Gruppierung der angeschlossenen Geräte. Der Benutzer kann bis zu 50 Räume erstellen, wobei sich jedes Gerät nur in einem Raum befindet.

Ohne einen Raum zu erstellen, können Sie keine Geräte in der Ajax-App hinzufügen!

### Anlegen und Einrichten eines Raums

Der Raum wird in der App über das Menü Raum hinzufügen angelegt.

Bitte vergeben Sie einen Namen für den Raum und fügen Sie optional ein Foto bei (oder machen Sie ein Foto). Dies hilft, den benötigten Raum in der Liste schnell zu finden.

Durch Drücken der Zahnrad-Schaltfläche gelangen Sie in das Menü der Raumeinstellungen.

Um den Raum zu löschen, verschieben Sie alle Geräte über das Geräte-Setup-Menü in andere Räume. Durch das Löschen des Raums werden alle seine Einstellungen gelöscht.

### Geräte anschließen

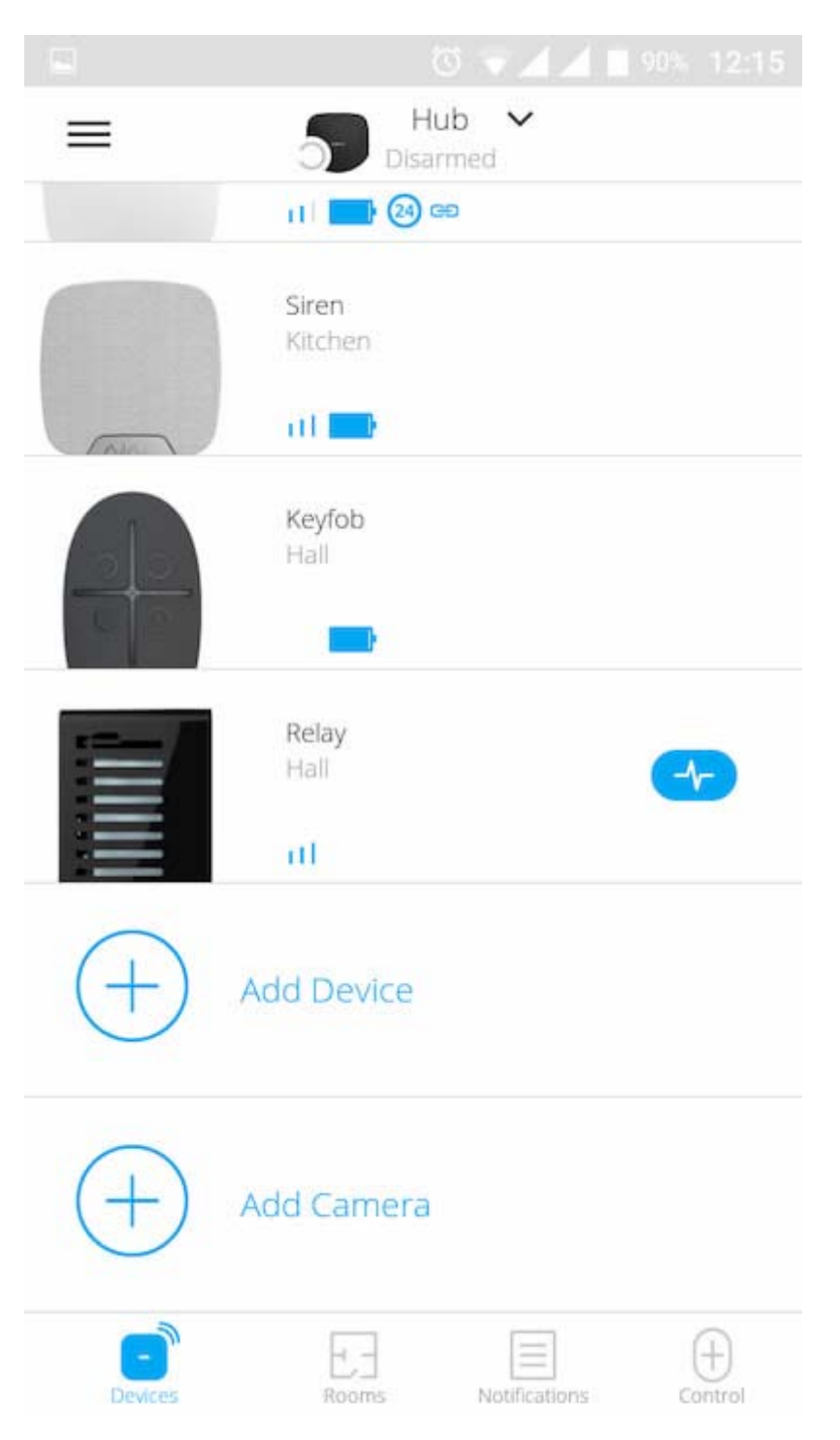

Bei der ersten Registrierung der Hub-Zentrale in der App werden Sie aufgefordert, Geräte zur Bewachung des Raums hinzuzufügen. Sie können diesen Schritt jedoch ablehnen und später erneut ausführen.

Der Benutzer kann das Gerät nur hinzufügen, wenn das Sicherheitssystem deaktiviert ist!

- 1. Öffnen Sie den Raum in der Anwendung und wählen Sie die Option Gerät hinzufügen.
- 2. Benennen Sie das Gerät, scannen Sie den QR-Code (oder geben Sie die ID manuell ein), wählen Sie den Raum aus und gehen Sie zum nächsten Schritt.
- 3. Wenn die App mit der Suche beginnt und den Countdown startet, schalten Sie das Gerät ein: die LED blinkt einmal. Damit Erkennung und Verbindung erfolgen kann, muss sich das Gerät im Empfangsbereich des drahtlosen Netzwerks der Hub-Zentrale befinden (an einem einzelnen geschützten Objekt).

Die Verbindungsanfrage wird im Moment des Einschaltens des Geräts für kurze Zeit übertragen.

Wenn die Verbindung beim ersten Versuch fehlschlägt, schalten Sie das Gerät für 5 Sekunden aus und versuchen Sie es erneut.

Wie man eine IP-Kamera konfiguriert und an das Ajax-Sicherheitssystem anschließt

### Hub-Zentralen-Status

### Symbole

Die Symbole zeigen einige der Status von Hub Plus an. Sie können sie in der Ajax App im

Menü Geräte sehen

| Symbole | Wert                                                             |
|---------|------------------------------------------------------------------|
|         | 2G verbunden                                                     |
|         | 3G verbunden                                                     |
|         | SIM-Karte nicht installiert                                      |
|         | Die SIM-Karte ist defekt oder hat einen PIN-Code                 |
|         | Akku/Batterie-Ladezustand von Hub Plus. Anzeige in 5-%-Schritten |

| Hub Plus-Fehlfunktion wird erkannt. Die Liste wird in der Statusliste der<br>Hub-Zentrale angezeigt      |
|----------------------------------------------------------------------------------------------------|
| Die Hub-Zentrale ist direkt mit der Überwachungszentrale des<br>Sicherheitsdienstes verbunden            |
| Die Hub-Zentrale ist nicht mehr direkt mit der Überwachungszentrale des<br>Sicherheitsdienstes verbunden |

.

### Status

Status sind in der <u>Ajax App</u> aufgeführt:

- Öffnen Sie die Registerkarte Geräte
   Wählen Sie Hub Plus aus der Liste aus.

| Parameter              | Bedeutung                                                                                                    |  |
|------------------------|----------------------------------------------------------------------------------------------------|--|
| Störung                | Öffnen Sie mit einem Klick auf die Liste<br>der Fehlfunktionen des Hub Plus.<br>Das Feld erscheint nur bei einer erkannten<br>Störung                                                                                                    |  |
| Mobilfunk-Signalstärke | Zeigt die Signalstärke des Mobilfunknetzes<br>für die aktive SIM-Karte an. Wir empfehlen,<br>die Hub-Zentrale an Orten mit einer<br>Signalstärke von 2 bis 3 Balken zu<br>installieren. Bei zu geringer Signalstärke kann<br>sich die Hub-Zentrale nicht einwählen bzw.<br>keine SMS zu einem Ereignis oder Alarm<br>senden                              |  |
| Akku-Ladung            | Ladezustand der Batterie das Gerät. Wird in<br>Prozentsatz angezeigt<br>Anzeige der Batterieladung in Ajax-Apps                                                                                                    |  |
| Gehäusedeckel          | <ul> <li>Anzeige der Batterieladung in Ajax-Apps</li> <li>Status des Manipulationsschutzes vor<br/>Demontage der Hub-Zentrale:</li> <li>Geschlossen — Gehäusedeckel der<br/>Hub-Zentrale ist geschlossen</li> <li>Geöffnet — die Hub-Zentrale wurde<br/>aus der SmartBracket-Halterung<br/>entfernt</li> <li>Was ist ein Manipulationsschutz?</li> </ul> |  |

| Externe Stromversorgung | <ul> <li>Status für externen</li> <li>Stromversorgungsanschluss:</li> <li>Verbunden — die Hub-Zentrale ist an eine externe Stromversorgung angeschlossen</li> <li>Getrennt — keine externe</li> </ul>                                                                                                    |  |  |
|-------------------------|----------------------------------------------------------------------------------------------------|--|--|
| Verbindung              | Stromversorgung<br>Verbindungsstatus zwischen Hub-Zentrale<br>und Ajax Cloud:<br>• Online — Hub-Zentrale ist mit der<br>Ajax Cloud verbunden<br>• Offline — Hub-Zentrale ist nicht mit<br>der Ajax Cloud verbunden                                                                                                    |  |  |
| Mobilfunk               | <ul> <li>Der Verbindungsstatus der Hub-Zentrale zum<br/>Mobilfunknetz:</li> <li>Verbunden — die Hub-Zentrale ist<br/>über mobiles Internet mit der Ajax<br/>Cloud verbunden</li> <li>Getrennt — die Hub-Zentrale ist nicht<br/>über das mobile Internet mit der Ajax<br/>Cloud verbunden</li> <li>Wenn die Hub-Zentrale über genügend<br/>Guthaben auf dem Konto oder über Bonus-<br/>SMS/Anrufe verfügt, kann sie Anrufe tätigen<br/>und SMS-Nachrichten senden, auch wenn der<br/>Status Getrennt in diesem Feld angezeigt<br/>wird</li> </ul> |  |  |
| Aktiv                   | Zeigt die aktive SIM-Karte an: SIM-Karte 1<br>oder SIM-Karte 2                                                                                                    |  |  |
| SIM 1                   | Die Nummer der SIM-Karte im ersten<br>Steckplatz. Kopieren Sie die Nummer, indem<br>Sie sie anklicken                                                                                                    |  |  |
| SIM 2                   | Die Nummer der SIM-Karte im zweiten<br>Steckplatz. Kopieren Sie die Nummer, indem<br>Sie sie anklicken                                                                                                    |  |  |
| WLAN                    | Internetverbindungsstatus der Hub-Zentrale<br>über WLAN.<br>Um die Zuverlässigkeit zu erhöhen, wird<br>empfohlen, die Hub-Zentrale an Orten mit<br>einer Signalstärke von 2 bis 3 Balken zu<br>installieren                                                                                                    |  |  |

| Ethernet                    | <ul> <li>Internetverbindungsstatus der Hub-Zentrale<br/>über Ethernet:</li> <li>Verbunden — die Hub-Zentrale ist<br/>über Ethernet mit der Ajax Cloud<br/>verbunden</li> <li>Getrennt — die Hub-Zentrale ist nicht<br/>über Ethernet mit der Ajax Cloud<br/>verbunden</li> </ul>                                                                                                    |
|-----------------------------|----------------------------------------------------------------------------------------------------|
|                             | Rauschen im Jeweller-Frequenzbereich.                                                                                                    |
| Mittlerer Rauschpegel (dBm) | Empfohlene Wert liegt bei -80 dBm oder<br>weniger                                                                                                    |
| Überwachungsstation         | <ul> <li>Der Status der Direktverbindung der Hub-<br/>Zentrale zur Überwachungszentrale des<br/>Sicherheitsdienstes:</li> <li>Verbunden — die Hub-Zentrale ist<br/>direkt mit der Überwachungszentrale<br/>des Sicherheitsdienstes verbunden</li> <li>Getrennt — die Hub-Zentrale ist nicht<br/>direkt mit der Überwachungszentrale<br/>des Sicherheitsdienstes verbunden</li> <li>Wenn dieses Feld angezeigt wird, nutzt der<br/>Sicherheitsdienst eine Direktverbindung für<br/>den Empfang von Ereignissen und Alarmen<br/>des Sicherheitssystems.</li> <li>Was ist eine Direktverbindung?</li> </ul> |
| Hub-Modell                  | Hub-Modellname                                                                                                    |
| Hardwareversion             | Hardwareversion. Aktualisierung nicht möglich                                                                                                    |
| Firmware                    | Firmwareversion. Kann mobil aktualisiert werden                                                                                                    |
| ID                          | ID/Seriennummer. Befindet sich auch auf der<br>Gerätebox, auf der Geräteplatine und auf dem<br>QR-Code unter der SmartBracket-<br>Montageplatte                                                                                                    |

.

# Einstellungen

Einstellungen können in der <u>Ajax App</u> geändert werden:

1. Öffnen Sie die Registerkarte Geräte

- 2. Wählen Sie Hub Plus aus der Liste aus.
- 3. Öffnen Sie mit einem Klick auf die **Einstellungen**.

Beachten Sie, dass Sie nach dem Ändern der Einstellungen auf die Schaltfläche **Zurück** klicken sollten, um sie zu speichern.

Avatar — Anpassung des Titelbildes des Ajax-Sicherheitssystems. Dieses wird im Auswahlmenü der Hubs angezeigt und hilft bei der Identifizierung des gewünschten Objekts.

Um den Avatar zu ändern, klicken Sie auf das Kamerasymbol und wählen Sie das gewünschte Bild aus.

**Name des Hubs**. Dieser wird in Push-Benachrichtigungen und SMS angezeigt. Der Name kann bis zu 12 Zeichen im kyrillischen Alphabet oder bis zu 24 Zeichen im lateinischen Alphabet lang sein.

Um den Namen zu ändern, klicken Sie auf das Bleistift-Symbol und geben Sie den gewünschten Hub-Namen ein.

**Benutzer** — Benutzereinstellungen für ein Sicherheitssystem: welche Berechtigungen den Benutzern gewährt werden und wie das Sicherheitssystem sie über Ereignisse und Alarme benachrichtigt.

Um die Benutzereinstellungen zu ändern, klicken Sie auf gegenüber dem Benutzernamen.

<u>Wie das Ajax Sicherheitssystem Benutzer über Warnungen benachrichtigt</u> <u>So fügen Sie der Hub-Zentrale neue Benutzer hinzu</u>

Ethernet — Einstellungen für eine kabelgebundene Internetverbindung.

- Ethernet ermöglicht Ihnen die De-/Aktivierung von Ethernet auf der Hub-Zentrale
- DHCP/Statisch Auswahl des Typs der zu empfangenden IP-Adresse der Hub-Zentrale: dynamisch oder statisch
- IP-Adresse IP-Adresse der Hub-Zentrale
- Subnetzmaske Subnetzmaske, die die Hub-Zentrale verwendet
- Router von der Hub-Zentrale verwendetes Gateway
- DNS DNS der Hub-Zentrale

WLAN — Einstellungen für die WLAN-Internetverbindung. Die allgemeine Liste zeigt alle für die Hub-Zentrale verfügbaren Netzwerke an.

- WLAN ermöglicht die De-/Aktivierung von WLAN auf der Hub-Zentrale. Mit der Taste [i] werden die Netzwerkeinstellungen geöffnet:
  - DHCP/Statisch Auswahl des Typs der zu empfangenden IP-Adresse der Hub-Zentrale: dynamisch oder statisch

- IP-Adresse IP-Adresse der Hub-Zentrale
- o Subnetzmaske Subnetzmaske, die die Hub-Zentrale verwendet
- Router von der Hub-Zentrale verwendetes Gateway
- DNS DNS der Hub-Zentrale
- Dieses Netzwerk vergessen nach dem Antippen löscht die Hub-Zentrale die Netzwerkeinstellungen und verbindet sich nicht mehr mit dem Netzwerk

**Mobilfunk** — Aktivieren/Deaktivieren der Mobilfunk-Kommunikation, Konfigurieren von Verbindungen und Account prüfen.

- Mobilfunk deaktiviert und aktiviert SIM-Karten auf der Hub-Zentrale
- Roaming wenn Roaming aktiviert ist, können die in der Hub-Zentrale installierten SIM-Karten Roaming nutzen
- Fehler der Netzwerkregistrierung ignorieren wenn diese Einstellung aktiviert ist, ignoriert die Hub-Zentrale Fehler beim Versuch, eine Verbindung über eine SIM-Karte herzustellen. Aktivieren Sie diese Option, wenn die SIM-Karte keine Verbindung zum Netzwerk herstellen kann.
- Ping vor dem Verbindungsaufbau deaktivieren wenn diese Einstellung aktiviert ist, ignoriert die Hub-Zentrale Kommunikationsfehler des Mobilfunkanbieters. Aktivieren Sie diese Option, wenn die SIM-Karte keine Verbindung zum Netzwerk herstellen kann.
- SIM 1 zeigt die Nummer der installierten SIM-Karte an. Klicken Sie auf das Feld, um zu den Einstellungen der SIM-Karte zu gelangen
- SIM 2 zeigt die Nummer der installierten SIM-Karte an. Klicken Sie auf das Feld, um zu den Einstellungen der SIM-Karte zu gelangen

### SIM-Karten-Einstellungen

#### Verbindungseinstellungen

• APN, Benutzername und Passwort — Einstellungen für die Verbindung mit dem Internet über eine SIM-Karte. Die Einstellungen des Mobilfunkanbieters können über dessen Kundendienst erfragt werden.

#### Einrichten und bearbeiten des APN in der Hub-Zentrale

#### Mobildatennutzung

- **Eingehend** die Menge der von der Hub-Zentrale empfangenen Daten. Anzeige in KB oder MB.
- Ausgehend die Menge der von der Hub-Zentrale gesendeten Daten. Anzeige in KB oder MB.

Denken Sie daran, dass die Datennutzung von der Hub-Zentrale gemessen wird und von den Statistiken Ihres Anbieters abweichen kann.

**Statistik zurücksetzen** — setzt die Statistiken über ein- und ausgehenden Datenverkehr zurück.

#### Guthaben prüfen

• USSD-Code — geben Sie in diesem Feld den Code ein, der zur Überprüfung des Guthabens verwendet wird. Zum Beispiel \*111#. Klicken Sie danach auf Guthaben abfragen, um eine Anfrage zu senden. Das Ergebnis wird unter der Schaltfläche angezeigt.

**Geofence** — Konfiguration von Erinnerungen zur Scharf-/Unscharfschaltung des Sicherheitssystems beim Durchqueren eines bestimmten Gebiets. Der Standort des Benutzers wird mit dem GPS-Modul des Smartphones bestimmt.

Geofences und deren Funktionsweise

Gruppen — Konfiguration des Gruppenmodus. Dies ermöglicht Ihnen Folgendes:

- Verwalten der Sicherheitsmodi für separate Bereiche oder Gruppen von Meldern. Zum Beispiel ist das Büro scharfgeschaltet, während die Reinigungskraft in der Küche arbeitet.
- Abgegrenzter Zugang zur Kontrolle der Sicherheitsmodi. Zum Beispiel haben die Mitarbeiter der Marketingabteilung keinen Zugang zur Rechtsabteilung.

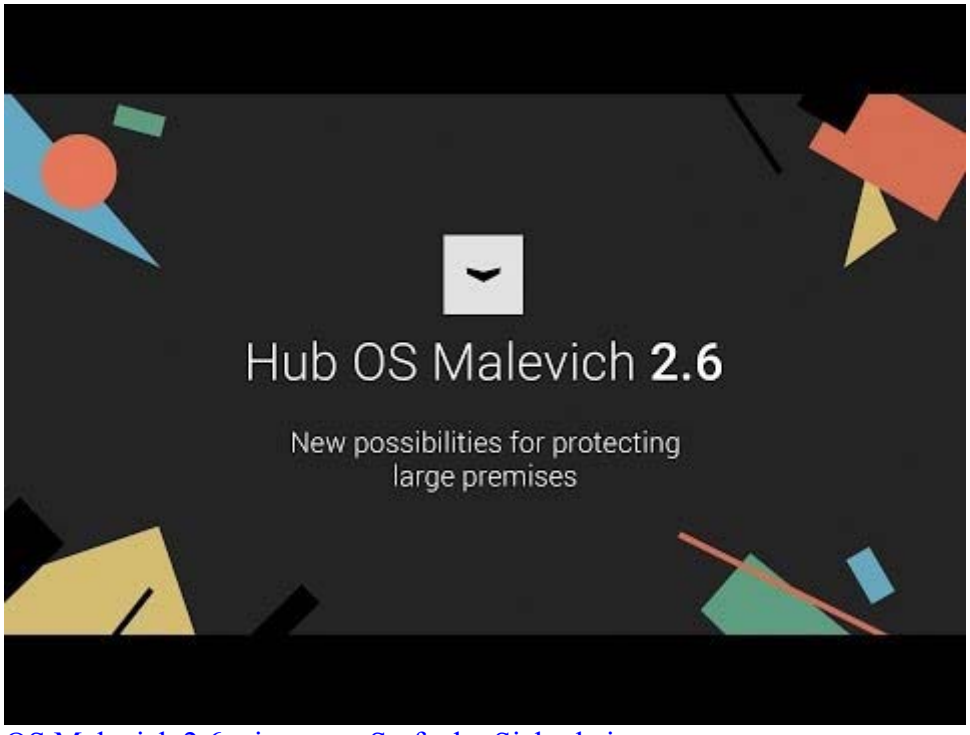

OS Malevich 2.6: eine neue Stufe der Sicherheit

Sicherheitszeitplan — Scharf-/Unscharschaltung des Sicherheitssystems nach Zeitplan.

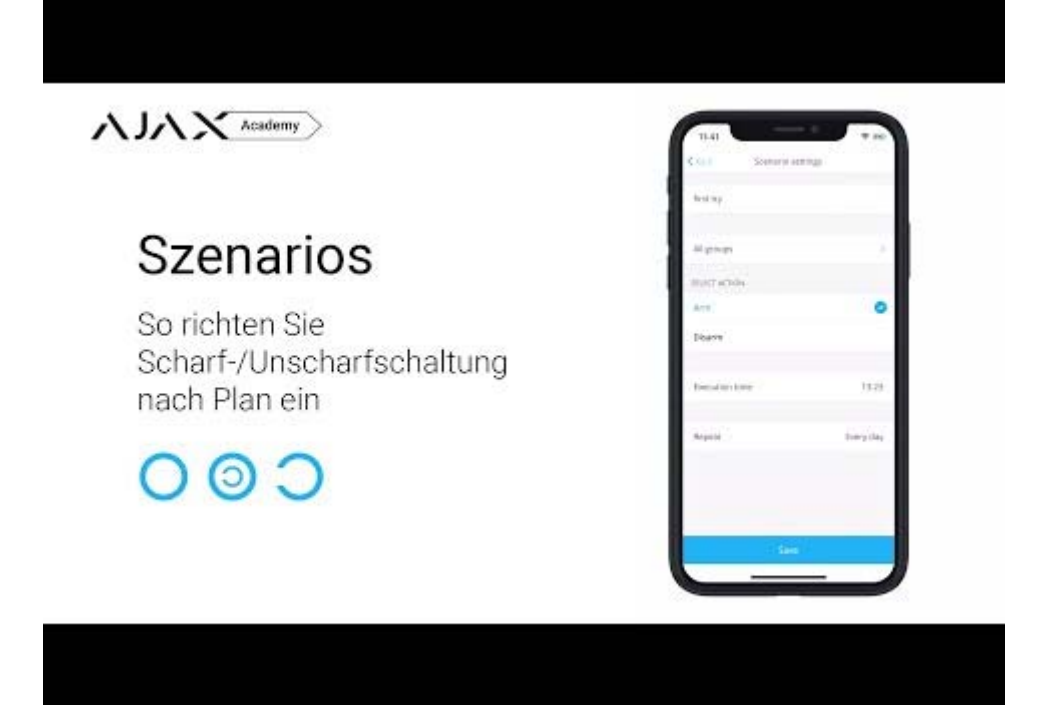

Erstellen und Konfigurieren eines Szenarios im Ajax Sicherheitssystem

**Erfassungsbereichstest** — Ausführen des Erkennungsbereichstests für die angebundenen Melder. Der Test bestimmt die ausreichende Entfernung für die Registrierung von Alarmen durch die Melder.

Der Erfassungsbereichstest

Jeweller — Konfigurieren des Ping-Intervalls der Hub-Zentrale für den Melder. Die Einstellungen bestimmen, wie häufig die Hub-Zentrale mit Geräten kommuniziert und wie schnell ein Verbindungsverlust erkannt wird.

#### Mehr erfahren

- **Melder-Ping-Intervall** die Häufigkeit, mit der die angeschlossenen Geräte von der Hub-Zentrale abgefragt werden, ist im Bereich von 12 bis 300 s (Standard: 36 s) einstellbar
- Anzahl nicht übermittelter Pakete zur Bestimmung des Verbindungsfehlers ein Zähler für nicht übermittelte Pakete (Standard: 8 Pakete).

#### Die Zeit bis zum Auslösen des Alarms durch den Kommunikationsverlust zwischen Hub-Zentrale und Gerät wird mit der folgenden Formel berechnet:

#### *Ping-Intervall* \* (Anzahl der nicht übermittelten Pakete + 1 Korrekturpaket)

Ein kürzeres Ping-Intervall (in Sekunden) bedeutet zwar eine schnellere Übertragung der Ereignisse zwischen Hub-Zentrale und den angeschlossenen Geräten, aber auch eine geringere Batterielebensdauer. Alarme werden stets unabhängig vom Ping-Intervall sofort übertragen.

Wir raten davon ab, die Standardeinstellungen von Ping-Periode und -Intervall zu verkürzen.

Beachten Sie, dass das Intervall die maximale Anzahl der angebundenen Geräte begrenzt:

| Intervall, sek | Verbindungslimit, Geräte |
|----------------|--------------------------|
| 12             | 39                       |
| 24             | 79                       |
| 36             | 119                      |
| 48 und mehr    | 150                      |

Unabhängig von den Einstellungen unterstützt die Hub-Zentrale maximal 10 angeschlossene Sirenen!

**Service** — die Service-Einstellungen der Hub-Zentrale sind in zwei Gruppen unterteilt: allgemeine Einstellungen und erweiterte Einstellungen.

#### Allgemeine Einstellungen

#### Zeitzone

Festlegen der Zeitzone für die Hub-Zentrale. Diese wird für Szenarien verwendet, welche nach Zeitplan arbeiten. Stellen Sie also die richtige Zeitzone ein, bevor Sie die Szenarien erstellen.

#### Erfahren Sie mehr über Szenarien

#### **LED-Helligkeit**

Helligkeitseinstellung der LED-Anzeige des Hub-Logos. Die Helligkeit wird im Bereich von 1 bis 10 angegeben. Der Standardwert liegt bei 10.

#### Automatische Software-Aktualisierung

Einrichten eines automatischen Software-Updates von OS Malevich.

- Falls eingeschaltet, wird die Software automatisch aktualisiert, wenn eine neue Version verfügbar ist. Die Alarmanlage muss dafür unscharf geschaltet sein und darüber hinaus extern mit Strom versorgt werden.
- Falls ausgeschaltet, wird die Software nicht automatisch aktualisiert. Die App informiert Sie darüber, wenn eine neue Software-Version des Betriebssystems OS Malevich verfügbar ist.

#### Wie OS Malevich aktualisiert wird

#### Systembericht der Hub-Zentrale

Die Logdateien stellen Informationen über die Funktionsweise des Systems zur Verfügung. Sie können dabei helfen, eine Fehlerquelle zu identifizieren und diese zu beheben. Diese Einstellung ermöglicht Ihnen, entweder einen Kanal für die Datenübertragung der Logdateien aus der Hub-Zentrale auszuwählen oder deren Protokollierung zu deaktivieren:

- Ethernet
- WLAN
- Nein Protokollierung ist deaktiviert

Wir raten davon ab, die Protokolle zu deaktivieren, da diese im Falle von Systemfehlern helfen können!

Wie man einen Fehlerbericht versendet

#### Erweiterte Einstellungen

Die Liste der erweiterten Hub-Einstellungen ist von der genutzten App abhängig: Ajax Security System oder PRO: Tool for Engineers.

| Ajax Security System                                  | Ajax PRO                                                                                                    |  |
|-------------------------------------------------------|----------------------------------------------------------------------------------------------------|--|
| Serververbindung<br>Sirenen-Finstellungen             | PD 6662-Einstellungsassistent<br>Serververbindung<br>Sirenen-Einstellungen<br>Feuermelder-Einstellungen                                                     |  |
| Feuermelder-Einstellungen<br>Systemintegritätsprüfung | Systemintegritätsprüfung<br>Alarmverifizierung<br>Wiederherstellung nach Alarm<br>Vorgang zur Scharf-/Unscharfschaltung<br>Automatische Gerätedeaktivierung |  |

#### PD 6662-Einstellungsassistent

Öffnet einen Einstellungsassistenten (Schritt-für-Schritt Anleitung) zur Konfiguration des Systems gemäß britischem PD 6662:2017.

Erfahren Sie mehr über PD 6662:2017 Wie man das System gemäß PD 6662:2017 konfiguriert

#### Serververbindung

Das Menü enthält Einstellungen für die Verbindung zwischen der Hub-Zentrale und der Ajax-Cloud:

- **Hub-Server Abfrageintervall**. Wie oft die Hub-Zentrale Abfragen der Ajax-Cloud vornimmt. Das Intervall kann im Bereich von 10 bis 300 Sekunden festgelegt werden. Der empfohlene und voreingestellte Wert beträgt 60 Sekunden.
- Verbindungsausfall-Alarmverzögerung. Diese gibt eine Verzögerung zur Verringerung des Risikos von Fehlalarmen beim Verbindungsverlust zwischen der Hub-Zentrale und der Ajax-Cloud vor. Sie wird nach drei erfolglosen Abfragen vom

Hub-Server aktiviert und kann im Zeitintervall von 30 bis 600 Sekunden liegen. Der empfohlene und voreingestellte Wert beträgt 300 Sekunden.

Die Zeit, bevor eine Benachrichtigung über den Verbindungsverlust zwischen der Hub-Zentrale und der Ajax-Cloud versendet wird, errechnet sich über folgende Formel:

(Sever-Ping-Intervall \* 4) + Verbindungsausfall-Alarmverzögerung

Bei Standardeinstellungen registriert die Ajax-Cloud den Verbindungsverlust zur Hub-Zentrale nach 9 Minuten:

$$(60 \ s \ * 4) + 300 \ s = 9 \ Minuten$$

• Alarme über Verbindungsverlust zum Server deaktivieren. Ajax-Apps können Sie auf zwei verschiedene Arten über einen Verbindungsverlust zwischen der Hub-Zentrale und dem Server benachrichtigen: mit der standardmäßigen Push-Benachrichtigung oder mit einem Alarmton (standardmäßig aktiviert). Wenn diese Option aktiviert ist, kommt die Push-Benachrichtigung mit einem Standardton.

#### Sirenen-Einstellungen

Das Menü enthält zwei Einstellmöglichkeiten für Sirenen: Alarmierung durch Sirene und Anzeige nach Alarmauslösung.

#### Sirenenaktivierungsparameter

Wenn ein Gehäuse geöffnet ist (Hub-Zentrale oder Melder). Bei aktivierter Funktion, schaltet die Hub-Zentrale die Ajax-<u>Sirenen</u> ein, wenn das Gehäuse der Hub-Zentrale, der Melder, oder von einem anderen Gerät geöffnet wird.

**Bei betätigter Paniktaste in der App**. Bei aktivierter Funktion, schaltet die Hub-Zentrale die Ajax-Sirenen ein, wenn die Paniktaste in der Ajax-App betätigt wird.

Sie können die Sirenenauslösung deaktivieren zur Betätigung der Paniktaste auf dem SpaceControl. Dies kann in den Einstellungen von SpaceControl vorgenommen werden

 $(Ger"ate \rightarrow SpaceContol \rightarrow Einstellungen).$ 

#### Anzeige nach Alarmauslösung

Diese Funktion ist nur in den Ajax PRO-Apps verfügbar

Mithilfe der LED-Anzeige kann die Sirene über einen Alarm informieren. Dank dieser Funktion können Systembenutzer und vorbeifahrende Einsatzteams eines Wachunternehmens sehen, dass es im System einen Alarm gab. <u>Funktionsweise in HomeSiren</u> <u>Funktionsweise in StreetSiren</u> <u>Funktionsweise in StreetSiren DoubleDeck</u>

#### Feuermelder-Einstellungen

Einstellungsmenü für FireProtect und FireProtect Plus. Ermöglicht Ihnen einen gekoppelten Rauchmelder-Alarm einzurichten.

Diese Funktion wird von den europäischen Brandschutznormen empfohlen. Im Brandfall soll eine Alarmlautstärke von mindestens 85 dB in einem Abstand von 3 Metern zur Lärmquelle erreicht werden. Diese Lautstärke ermöglicht es, auch eine tief schlafende Person während eines Brandes aufzuwecken. Sie können die ausgelösten Brandmelder mit der Ajax-App, dem Button oder dem KeyPad stummschalten.

#### Mehr erfahren

#### Systemintegritätsprüfung

Die **Systemintegritätsprüfung** ist eine Funktion, die für die Überprüfung des Zustands aller Melder und Geräte verantwortlich ist, bevor diese scharf geschaltet werden. Standardmäßig ist die Prüfung deaktiviert.

#### Mehr erfahren

#### Alarmverifizierung

Diese Funktion ist nur in den Ajax PRO-Apps verfügbar

Die Alarmverifizierung ist ein spezielles Ereignis, das die Hub-Zentrale an die Leitstelle und die Systembenutzer sendet, wenn mehrere Melder innerhalb eines bestimmten Zeitraumes ausgelöst wurden. Ein überflüssiges Ausrücken von Sicherheitsfirmen und Polizei wird somit durch unsere Alarmverifizierungsfunktion vermieden.

#### Mehr erfahren

#### Wiederherstellung nach Alarm

Diese Funktion ist nur in den Ajax PRO-Apps verfügbar

Die Systemwiederherstellungsfunktion verhindert eine Scharfschaltung des Systems, wenn zuvor ein Alarm verzeichnet wurde. Um das System scharf zu schalten, muss es von einem autorisierten Benutzer oder PRO-Benutzer wiederhergestellt werden. Die verschiedenen Alarmtypen, die eine Wiederherstellung des Systems erfordern, werden bei der Einrichtung definiert. Diese Funktion verhindert, dass der Benutzer ein System scharf schalten kann, in welchem sich Melder befinden, die Fehlalarme generieren.

#### Mehr erfahren

#### Vorgang zur Scharf-/Unscharfschaltung

Diese Funktion ist nur in den Ajax PRO-Apps verfügbar

Über dieses Einstellungsmenü können Sie die zweistufige Scharfschaltung aktivieren sowie eine Alarmübermittlungsverzögerung beim Unscharfschalten des Systems festlegen.

Was ist der zweistufige Scharfschaltungsprozess und warum wird dieser benötigt Was ist die Alarmübermittlungsverzögerung und warum wird diese benötigt

#### Automatische Gerätedeaktivierung

Diese Funktion ist nur in den Ajax PRO-Apps verfügbar

Das Ajax-Sicherheitssystem kann Alarme oder andere Ereignisse der Melder ignorieren, ohne diese aus dem System entfernen zu müssen. Sie können das System so einrichten, dass Benachrichtigungen über Ereignisse von bestimmten Meldern weder an die Benutzer noch an die Leitstelle gesendet werden.

Dafür können Sie die **automatische Gerätedeaktivierung** einrichten: nach Timer und nach Alarmanzahl.

#### Was ist die automatische Gerätedeaktivierung

Es besteht ebenfalls die Möglichkeit, ein bestimmtes Gerät manuell zu deaktivieren. Mehr über die manuelle Gerätedeaktivierung erfahren Sie unter folgendem <u>Link</u>.

#### Löschen des Hub-Ereignisspeichers

Wenn Sie den Knopf betätigen, werden alle Benachrichtigungen im Ereignis-Protokoll der Hub-Zentrale gelöscht.

**Überwachungszentrale** — die Einstellungen für die direkte Verbindung zur Überwachungszentrale des Sicherheitsdienstes. Die Parameter werden vom technischen Personal des Sicherheitsdienstes eingestellt. Denken Sie daran, dass Ereignisse und Alarme auch ohne diese Einstellungen an die Überwachungszentrale des Sicherheitsdienstes gesendet werden können.

Die Registerkarte "Überwachungszentrale"

- **Protokoll** die Wahl des Protokolls, das von der Hub-Zentrale verwendet wird, um Alarme über eine direkte Verbindung an die Überwachungszentrale des Sicherheitsdienstes zu senden. Verfügbare Protokolle: Ajax Translator (Contact ID) und SIA.
- Bei Bedarf verbinden. Aktivieren Sie diese Option, wenn Sie nur bei der Übertragung eines Ereignisses eine Verbindung zur Überwachungszentrale benötigen. Wenn die Option deaktiviert ist, wird die Verbindung kontinuierlich aufrechterhalten. Diese Option ist nur für das SIA-Protokoll verfügbar.
- **Objektnummer** die Nummer eines Objekts in der Überwachungsstation (Hub-Zentrale).

#### **Primäre IP-Adresse**

• **IP-Adresse** und **Port** sind Einstellungen der primären IP-Adresse und des Ports des Servers des Sicherheitsdienstes, an den Ereignisse und Alarme gesendet werden.

#### Sekundäre IP-Adresse

• **IP-Adresse** und **Port** sind Einstellungen der sekundären IP-Adresse und des Ports des Servers des Sicherheitsdienstes, an den Ereignisse und Alarme gesendet werden.

#### Alarm-Sendekanäle

In diesem Menü werden Kanäle zum Senden von Alarmen und Ereignissen an die zentrale Überwachungsstation des Sicherheitsdienstes ausgewählt. Hub 2 Plus kann über **Ethernet**, **UMTS** und **WLAN** Alarme und Ereignisse an die Überwachungszentrale senden. Wir empfehlen Ihnen, alle Kommunikationskanäle gleichzeitig zu nutzen – das erhöht die Übertragungssicherheit und schützt vor Ausfällen auf der Seite der Telekommunikationsanbieter.

- Ethernet ermöglicht die Ereignis- und Alarmübertragung über Ethernet.
- **Mobilfunk** ermöglicht die Ereignis- und Alarmübertragung über das mobile Internet.
- WLAN ermöglicht die Ereignis- und Alarmübertragung über WLAN.
- **Periodischer Testbericht** wenn aktiviert, sendet die Hub-Zentrale Testberichte mit einem bestimmten Zeitraum an die CMS (Überwachungszentrale) zur zusätzlichen Überwachung der Objektverbindung.
- **Ping-Intervall der Überwachungszentrale** legt den Zeitraum für das Versenden von Testnachrichten fest: von 1 Minute bis 24 Stunden.

#### Verschlüsselung

Verschlüsselungseinstellungen für die Ereignisübertragung im SIA-Protokoll. Es wird eine AES 128-Bit-Verschlüsselung verwendet.

- Verschlüsselung wenn aktiviert, werden Ereignisse und Alarme, die im SIA-Format an die zentrale Überwachungsstation übertragen werden, verschlüsselt.
- Sicherheitsschlüssel Verschlüsselungsschlüssel der übertragenen Ereignisse und Alarme. Muss mit dem Wert der Überwachungszentrale übereinstimmen.

#### Paniktaste Koordinaten

• Koordinaten senden — bei aktivierter Funktion werden bei Betätigung der App-Paniktaste die Koordinaten desjenigen Geräts an die Überwachungszentrale gesendet, auf dem die App installiert ist und die Paniktaste gedrückt wurde.

#### Alarmwiederherstellung an der Leitstelle

Mit dieser Einstellung können Sie wählen, wann das Wiederherstellungsereignis an die Leitstelle übermittelt wird: sofort (standardmäßig) oder bei Unscharfschaltung der Alarmanlage.

#### Mehr erfahren

**PRO** — Einstellungen für PRO-Benutzer des Sicherheitssystems (Service-Techniker\*innen und Vertreter\*innen von Sicherheitsdiensten). Bestimmen, wer Zugriff auf das Sicherheitssystem hat, welche Berechtigungen PRO-Benutzer erhalten und wie das Sicherheitssystem sie über die Ereignisse informiert.

#### So fügen Sie der Hub-Zentrale das PRO hinzu

Sicherheitsunternehmen — eine Liste der Sicherheitsdienste in Ihrem Bereich. Das Gebiet wird durch die GPS-Daten oder die regionalen Einstellungen Ihres Smartphones bestimmt.

Benutzerhandbuch — öffnet das Hub Plus-Benutzerhandbuch.

**Datenimport** — Ein Menü zur automatischen Übertragung von Geräten und Einstellungen von einer anderen Hub-Zentrale. **Beachten Sie, dass Sie sich in den Einstellungen derjenigen Hub-Zentrale befinden, in die Sie Daten importieren möchten.** 

#### Mehr über Datenimport erfahren

**Hub entkuppeln** — entfernt Ihr Konto aus der Hub-Zentrale. Hierbei werden alle Einstellungen und mit der Hub-Zentrale verbundene Melder gespeichert.

### Einstellungen zurücksetzen

Um die Hub-Zentrale auf die werkseitigen Standardeinstellungen zurückzusetzen, schalten Sie ihn ein und halten Sie dann den Netzschalter 30 Sekunden lang gedrückt (das Logo beginnt rot zu blinken).

Gleichzeitig werden alle angeschlossenen Melder, Raum- und Benutzereinstellungen gelöscht. Die Benutzerprofile bleiben mit dem System verbunden.

### Benutzern

Nachdem Sie die Hub-Zentrale zum Konto hinzugefügt haben, werden Sie Administrator dieses Geräts. Eine Hub-Zentrale kann bis zu 99 Benutzer/Administratoren haben. Der Administrator kann Benutzer in das Sicherheitssystem einladen und ihre Rechte festlegen.

### Ereignisse und Alarmbenachrichtigungen

|                       |            |            |            |      | % 12:16 |
|-----------------------|------------|------------|------------|------|---------|
| < Back                |            | User S     | ettings    |      |         |
|                       |            | USER       | ROLE       |      |         |
| Admin                 |            |            |            |      |         |
|                       |            | NOTIFIC    | ATIONS     |      |         |
| Malfun                | ctions     |            |            |      |         |
| SMS                   |            | $\bigcirc$ | Push       |      |         |
| Alerts                |            |            |            |      |         |
| Call                  | $\bigcirc$ | SMS        | $\bigcirc$ | Push |         |
| Events                |            |            |            |      |         |
| SMS                   |            | $\bigcirc$ | Push       |      |         |
| Arm/Di                | sarm       |            |            |      |         |
| SMS                   |            | $\bigcirc$ | Push       |      |         |
|                       |            | PERMI      | SSIONS     |      |         |
| Night Mode Activation |            |            |            |      |         |
| Panic Bu              | tton       |            |            |      |         |

Die Hub-Zentrale benachrichtigt die Benutzer auf drei Arten über Ereignisse: Push-Benachrichtigungen, SMS und Anrufe.

### Die Benachrichtigungen werden im Menü "Benutzern" eingestellt:

| h             |                         |                                 |
|---------------|-------------------------|---------------------------------|
| Ereignistypen | Wofür es verwendet wird | Arten von<br>Benachrichtigungen |

| Scharfschalten/Unscharfschalten | Benachrichtigungen im Falle von<br>Scharfschalten/Entschärfen                                                     | <ul> <li>SMS</li> <li>Push-<br/>Benachrichtigung</li> </ul>                |
|---------------------------------|----------------------------------------------------------------------------------------------------|----------------------------------------------------------------------------|
| Alarm                           | Hinweise auf Eindringen, Feuer,<br>Überschwemmung                                                                 | <ul> <li>SMS</li> <li>Push-<br/>Benachrichtigung</li> <li>Anruf</li> </ul> |
| Ereignisse                      | Mitteilungen über Ereignisse im<br>Zusammenhang mit WallSwitch,<br>Relay                                          | <ul> <li>SMS</li> <li>Push-<br/>Benachrichtigung</li> </ul>                |
| Störungen                       | Hinweise auf verlorene<br>Kommunikation, Blockieren,<br>niedrige Batterieladung oder<br>Öffnen des Meldergehäuses | <ul> <li>SMS</li> <li>Push-<br/>Benachrichtigung</li> </ul>                |

- Die **Push-Benachrichtigung** wird von der Ajax Cloud an die Ajax Security System-App gesendet, wenn eine Internetverbindung verfügbar ist.
- Die SMS wird an die vom Benutzer bei der Registrierung des Ajax-Kontos angegebene Telefonnummer gesendet.
- Der **Telefonanruf** bedeutet, dass die Hub-Zentrale die im Ajax-Account angegebene Nummer anruft.

Die Hub-Zentrale ruft nur im Alarmfall an, um Ihre Aufmerksamkeit zu erhalten und die Wahrscheinlichkeit zu verringern, dass Sie einen kritischen Alarm verpassen. Es wird empfohlen, diese Art der Benachrichtigung zu aktivieren. Die Hub-Zentrale ruft nacheinander alle Benutzer, die diese Art der Benachrichtigung aktiviert haben, in der in den Benutzereinstellungen festgelegten Reihenfolge auf. Wenn der zweite Alarm auftritt, ruft die Hub-Zentrale erneut an, jedoch nicht mehr als einmal in 2 Minuten.

Der Anruf wird automatisch beendet, sobald Sie ihn entgegennehmen. Wir empfehlen Ihnen, die mit die Hub-Zentrale-SIM-Karte verbundene Telefonnummer in Ihrer Kontaktliste zu speichern.

Benachrichtigungseinstellungen können nur für registrierte Benutzer geändert werden.

# Verbindung zu einem Sicherheitsdienst herstellen

|               | 😇 🔻 🖌 🗋 90% 12:16                                                                                    |
|---------------|----------------------------------------------------------------------------------------------------|
| K Back        | Security Companies                                                                                   |
| ?             | You haven't selected a security company yet. Select one from the list below for additional security. |
|               | AVAILABLE COMPANIES                                                                                  |
| DELTA         | Delta<br>https://www.delta.ru                                                                        |
| بنبيعلك       | "JUSTAR" SRL<br>http://www.justar.md                                                                 |
| 0             | "Антарес - 2000"<br>http://www.antares-2000.com.ua/                                                  |
| THE DEP       | "Арсенал СТ"<br>http://www.arsenal-st.com.ua/                                                        |
| Carton Carton | "BAPTA - 7 ГРУП"<br>https://www.varta7.com.ua                                                        |
| e             | "Волхов" Охранное агентство<br>http://www.volkhov-nn.ru                                              |
|               | "КОМКОН ГРУПП"<br>http://komkon-kiev.com/                                                            |
|               |                                                                                                    |

Die Liste der Organisationen, die das Ajax-System mit der zentralen Überwachungsstation verbinden, finden Sie im Menü **Sicherheitsdienste** der Hub-Zentrale-Einstellungen.

Wenden Sie sich an die Vertreter des Unternehmens, das Dienstleistungen in Ihrer Stadt erbringt, und veranlassen Sie die Verbindung.

Die Verbindung zur Überwachungszentrale (CMS) wird über die Kontakt-ID oder das SIA-Protokoll hergestellt.

### Instandhaltung

Überprüfen Sie die Betriebsfähigkeit des Ajax-Sicherheitssystems regelmäßig.

Reinigen Sie das Gehäuse der Hub-Zentrale von Staub, Spinnenweben und anderen Verunreinigungen. Verwenden Sie eine weiche, trockene Serviette, die für die Wartung der Geräte geeignet ist.

Verwenden Sie keine Substanzen, die Alkohol, Aceton, Benzin und andere aktive Lösungsmittel enthalten, um die Hub-Zentrale zu reinigen.

Wie man die Batterie der Hub-Zentrale austauscht

### Komplettsatz

- 1. Hub Plus
- 2. SmartBracket-Montageplatte
- 3. Netzkabel
- 4. Ethernetkabel
- 5. Einbausatz
- 6. GSM-Startpaket 2 (nicht in allen Regionen verfügbar)
- 7. Benutzerhandbuch

### Sicherheitsanforderungen

Beachten Sie bei der Installation und Nutzung der Hub-Zentrale die allgemeinen Vorschriften zur elektrischen Sicherheit bei der Verwendung von Elektrogeräten sowie die Anforderungen der gesetzlichen Vorschriften zur elektrischen Sicherheit.

Es ist strengstens verboten, das Gerät unter Spannung zu zerlegen! Verwenden Sie das Gerät nicht mit einem beschädigten Netzkabel.

### **Technische Daten**

| Geräte                     | bis zu 150                                                                                                    |  |
|----------------------------|----------------------------------------------------------------------------------------------------|--|
| Gruppen                    | bis zu 25                                                                                                    |  |
| Benutzern                  | bis zu 99                                                                                                    |  |
| Videoüberwachung           | Bis zu 50 Kameras oder DVRs                                                                                                  |  |
| Räume                      | bis zu 50                                                                                                    |  |
| Szenarien                  | bis zu 64<br>(Szenarien durch Scharfschalten/Entschärfen<br>sind nicht in der allgemeinen Grenze der<br>Szenarien enthalten) |  |
| Angeschlossenes <u>ReX</u> | bis zu 5                                                                                                    |  |
| Netzteil                   | 110 – 240 V AC, 50 / 60 Hz                                                                                                   |  |

| Akkumulator                   | Li-Ion 2 A·h (bis zu 16 Stunden autonomer<br>Betrieb bei inaktiver Ethernet- und Wi-Fi-<br>Verbindung)                             |
|-------------------------------|----------------------------------------------------------------------------------------------------|
| Energieverbrauch aus dem Netz | 10 W                                                                                                    |
| Manipulationsschutz           | Ja                                                                                                    |
| Frequenzband                  | 868,0 – 868,6 MHz oder 868,7 – 869,2 MHz<br>je nach Verkaufsregion                                                                 |
| Effektive Strahlungsleistung  | 8,20 dBm/6,60 mW (Grenze 25 mW)                                                                                                    |
| Modulation des Funksignals    | GFSK                                                                                                    |
| Funkreichweite                | Bis zu 2.000 m (ohne Hindernisse)                                                                                                  |
| Kommunikationskanäle          | WiFi 2,4 GHz (802.11 b/g/n), Ethernet, 2<br>Steckplätze Micro-SIM, Netzwerke 2G<br>(GSM900/DCS1800), 3G (WCDMA<br>900/2100, B8/B1) |
| Installation                  | In Innenräumen                                                                                                    |
| Betriebstemperaturbereich     | Von -10°C bis +40°C                                                                                                    |
| Betriebsfeuchtigkeit          | Bis zu 75%                                                                                                    |
| Gesamtabmessungen             | $163 \times 163 \times 36 \text{ mm}$                                                                                              |
| Gewicht                       | 350 g                                                                                                    |

# Garantie

Die Garantie für die Produkte der "AJAX SYSTEMS MANUFACTURING" LIMITED LIABILITY COMPANY gilt 2 Jahre nach dem Kauf und gilt nicht für den vorinstallierten Akku.

Wenn das Gerät nicht ordnungsgemäß funktioniert, wenden Sie sich zunächst an den Support — in der Hälfte der Fälle können technische Probleme aus der Ferne behoben werden!

Der vollständige Text der Garantie Nutzungsbedingungen

Technischer Support: <a href="mailto:support@ajax.systems">support@ajax.systems</a>